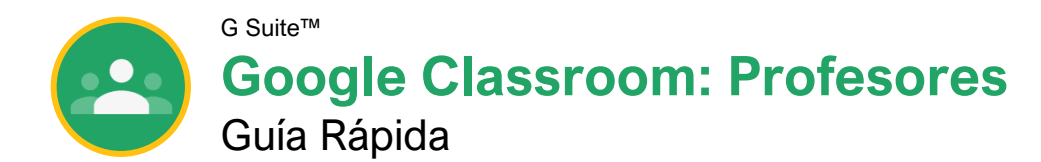

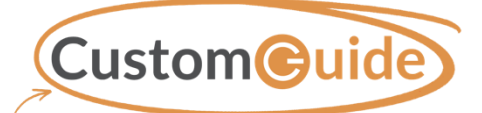

gu<sup>i</sup> 1090 Guía Rápida Gratuita Visite <u>guias.customguide.com</u>

### La Pantalla de Google Classroom

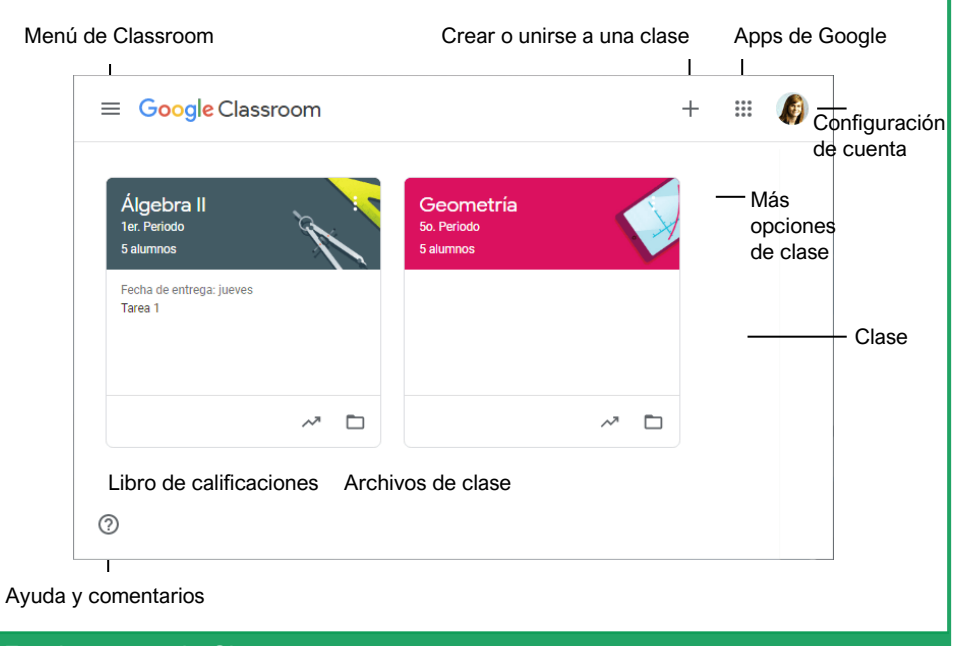

#### Fundamentos de Classroom

Acceder a Google Classroom: Navegar a Classroom.Google.com en una ventana del navegador. Hacer clic en Ir a Classroom, luego ingresar el correo electrónico de la cuenta Google y hacer clic en Siguiente. Ingresar la contraseña y hacer clic en Siguiente. Ver y Modificar la Configuración de Classroom: Hacer clic en el botón **Menu** ≡ y seleccionar **Configuración**. Aquí se puede ajustar la configuración de Classroom, la cuenta, modificar el perfil, y ajustar notificaciones para correo, comentarios, y trabajo en clase.

#### Tips Útiles

Usar Google Chrome: Classroom está optimizado para usarse en el buscador de Chrome. Para mejor experiencia y utilizar complementos, este es el buscador ideal.

**Crear clases para actividades:** Se pueden crear clases para actividades fuera de sólo las clases físicas que se enseñan. Cosas como asignaciones de bonificación, clubs, organizaciones, y grupos de estudio pueden utilizar Google Classroom.

| _ |  |
|---|--|
|   |  |
|   |  |
|   |  |
|   |  |
| _ |  |

Utilizar la aplicación móvil: Disponibles para iOS y Android, la app de Classroom permite estar conectado todo el tiempo. Características específicas de la aplicación incluyen anotaciones digitales, la habilidad para grabar video rápido e instrucciones.

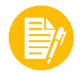

**Usar convenciones de nombre consistentes:** Antes de empezar a nombrar clases y tareas, establecer un método para mantener nombres consistentes y organizar el trabajo de una manera lógica. Por ejemplo, etiquetar clases por término o año, y asignar un valor numérico a las tareas.

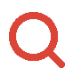

Usar funciones de navegador para localizar estudiantes o trabajo: Usar atajos de navegador para localizar rápidamente lo que se está buscando. Presionar **Ctrl** + **F** en una PC o **Cmd** + **F** en una Mac para abrir el cambo Buscar. Escribir el estudiante que se trata de localizar en la página.

### El Menú de Classroom

|   |     | Â                                                                                                    | Clases                                                                                                    |  |  |
|---|-----|----------------------------------------------------------------------------------------------------|----------------------------------------------------------------------------------------------------|--|--|
| n |     |                                                                                                    | Calendario                                                                                                    |  |  |
|   |     | Clases que dictas                                                                                                    |                                                                                                    |  |  |
|   |     | Ê                                                                                                    | Pendientes                                                                                                    |  |  |
|   |     | Á                                                                                                    | Álgebra II<br>1er. Periodo                                                                                                    |  |  |
|   |     | G                                                                                                    | Geometría<br>50. Período                                                                                                    |  |  |
|   |     | +                                                                                                    | Clases archivadas                                                                                                    |  |  |
|   |     | ŝ                                                                                                    | Configuración                                                                                                    |  |  |
|   |     |                                                                                                    |                                                                                                    |  |  |
|   |     |                                                                                                    |                                                                                                    |  |  |
|   |     |                                                                                                    |                                                                                                    |  |  |
|   |     |                                                                                                    |                                                                                                    |  |  |
|   | Â   | <b>Clases:</b> Muestra las clases activas en la página de inicio de Google Classroom.                                                                                                    |                                                                                                    |  |  |
|   | Ö   | Calend<br>evento<br>cada c<br>ver tra                                                                                                    | <b>dario:</b> Sigue tareas, preguntas, y<br>s en calendarios de clase. Para<br>lase, tus estudiantes y tú pueden<br>bajo en una vista de calendario. |  |  |
|   | Ē   | Pendientes: Ver una descripción de las tareas y preguntas de todas las clases en la página de tareas pendientes. Se puede filtrar por clase para ver sólo el trabajo de una clase específica. |                                                                                                    |  |  |
|   | A   | Clases<br>se ve c<br>enlistae<br>una cla                                                                                                    | <b>s activas:</b> Debajo de pendientes,<br>cada una de las clases activas<br>das en el menú. Rápidamente ir a<br>ase desde aquí.                     |  |  |
|   | ¥   | Clases<br>que se<br>han are<br>clases                                                                                                    | s archivadas: Ver todas las clases<br>han terminado de enseñar y se<br>chivado. Restaurar o eliminar estas<br>desde aquí.                            |  |  |
|   | £93 | Config<br>perfil, r<br>cuenta<br>y más.                                                                                                    | <b>juración:</b> Permite modificar el<br>nanejar la configuración de la<br>1, ajustar notificaciones por correo,<br>Las configuraciones aguí afectan |  |  |

todas las clases que se enseñan.

#### La Pantalla de Clase

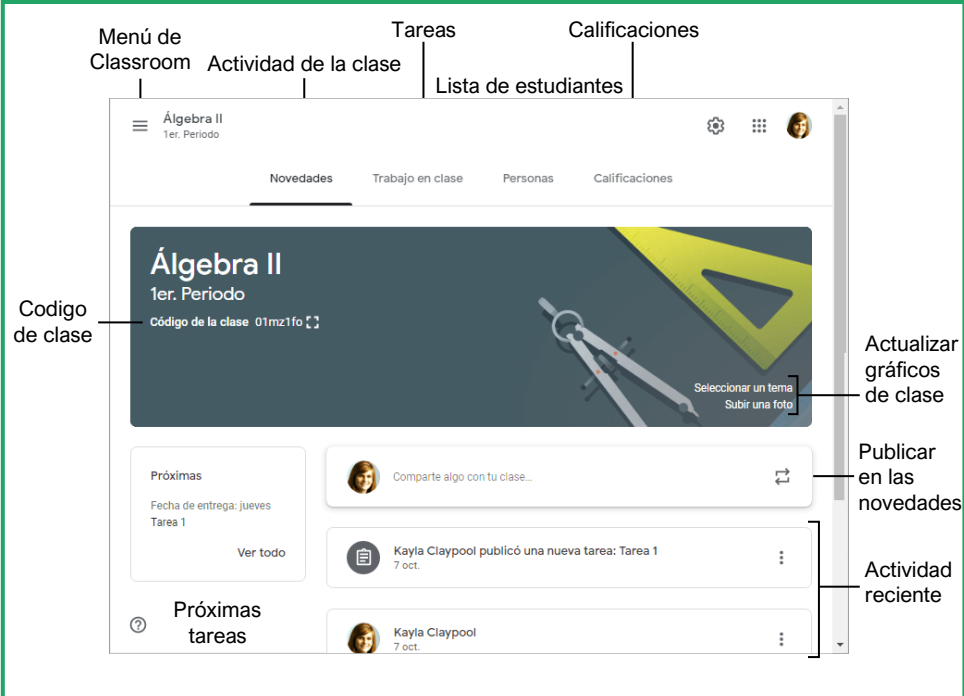

#### Administrar Classroom

<u>Crear una Clase:</u> En la página de inicio de Google Classroom, hacer clic en el botón + y seleccionar **Crear clase**. Completar la información de la clase, y hacer clic en **Crear**.

Aplicar un Tema de Clase: En la página Novedades de la clase, hacer clic en Seleccionar tema. Elegir una categoría de temas, elegir un tem, y hacer clic en Seleccionar el tema de clase.

Compartir un Código de Clase: Verlo en la página Novedades de la clase. O hacer clic en el botón **Configuración** <sup>(2)</sup>, luego Configuración de clase, hacer clic en la flecha de la lista **Código de clase**, y seleccionar **Mostrar**.

Enviar una Invitación de Correo Electrónico: Hacer clic en la pestaña **Personas**, luego en **Invitar estudiantes** A+. Escribir el nombre del estudiante que se desea agregar a la clase, y hacer clic en **Invitar**.

Eliminar Estudiantes de una Clase: En la página Personas, seleccionar la casilla del estudiante (s) que se desea remover. Hacer clic en la flecha de la lista **Acciones**, seleccionar **Eliminar**, y hacer clic en **Eliminar**.

Invitar un Profesor Adicional: Desde la página Personas, hacer clic en **Invitar a los profesores** A+. Escribir el nombre del profesor que se quiere agregar a la clase, y hacer clic en **Invitar**.

#### Tareas

Crear una Tarea, Cuestionario, Pregunta, o Material: Hacer clic en la pestaña **Trabajo de clase**, hacer clic en el botón **Crear**, y seleccionar el tipo de trabajo de clase que se desea crear. Completar los detalles, y hacer clic en el botón la parte inferior derecha del cuadro de diálogo.

Calificar una Tarea o Cuestionario: Hacer clic en la pestaña Calificaciones y completar las calificacioens de los estudiantes para una tarea. Hacer clic en el botón Más : de una tarea en el encabezado de columna, seleccionar Devolver tareas, y hacer clic en Devolver.

Calificar una Pregunta: Se puede calificar desde la página Calificaciones, o, en la página Trabajo en clase, hacer clic en la pregunta que se quiere calificar y hacer clic en **Ver pregunta**. Hacer clic en el campo calificar del estudiante que se desea calificar y escribir una calificación. Hacer clic en **Devolver** 2 veces.

#### Comunicación

Publicar un Anuncio: En la página de novedades, hacer clic en el campo **Compartir** algo con la clase. Escribir algo y hacer clic en Publicar.

Enviar Correo Electrónico a Estudiantes: Hacer clic en la pestaña **Personas**, luego seleccionar los estudiantes que se desea enviar correo electrónico. Hacer clic en el botón **Acciones** y seleccionar **Correo electrónico**. Completar el correo y hacer clic en **Enviar**.

Invitar Tutores: Hacer clic en la pestaña Personas, y hacer clic en Invitar tutores junto al nombre de un estudiante. Ingresar el correo electrónico del tutor y hacer clic en Invitar.

#### Ahorradores de Tiempo

#### Asignar Trabajo a Estudiantes:

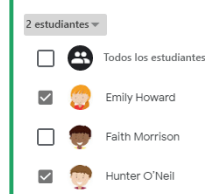

Al crear una tarea, hacer clic en el botón **Todos los Estudiantes**. Seleccionar estudiantes específicos para diferenciar tareas o variar trabajo de grupo.

#### Programar una Tarea:

Crear tareas por adelantado y programarlas para que sean publicadas en una fecha específica. En el cuadro de Tareas, clic en la flecha del botón **Asignar** y seleccionar **Programar**.

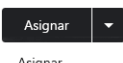

Asignar Programar Guardar borrador

#### Usar Tareas en Múltiples Clases:

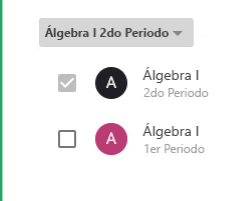

Crear una tarea una vez y publicarla en múltiples clases. En el cuadro de tareas, clic en el botón **Clase** y seleccionar las clases donde se quiere publicar la tarea.

#### Reusar Tareas:

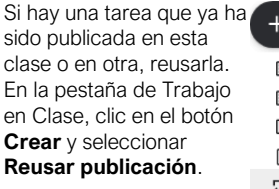

 Crear
Tarea
Tarea con cuestionario
Pregunta
Material
Reutilizar publicación

:

#### Organizar Trabajo Usando Temas:

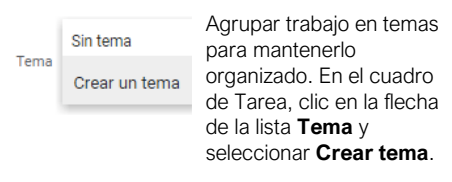

Editar

Eliminar

Copiar el vínculo

#### Enviar Vínculos a Tareas:

| Referir estudiantes a    |  |
|--------------------------|--|
| una tarea enviando un    |  |
| vínculo directo a ella.  |  |
| En la pestaña Trabajo    |  |
| en clase, clic en el     |  |
| botón <b>Más</b> : de la |  |
| tarea y seleccionar      |  |
| Copiar el vínculo.       |  |

Guardar Copias Únicas de Tareas:

Asegurar que los estudiantes no sobreescriban un documento, creando una copia para cada estudiante. Después de seleccionar un archivo en el cuadro de Tarea, clic en la flecha de la lista **Los alumnos pueden ver el archivo** y seleccionar **Hacer copia para cada alumno**.

> Los alumnos pueden ver el archivo Los alumnos pueden editar el archivo

Hacer una copia para cada alumno

# **CustomGuide**

# ¡Obtén más Guías Rápidas!

Visita guias.customguide.com para descargarlas.

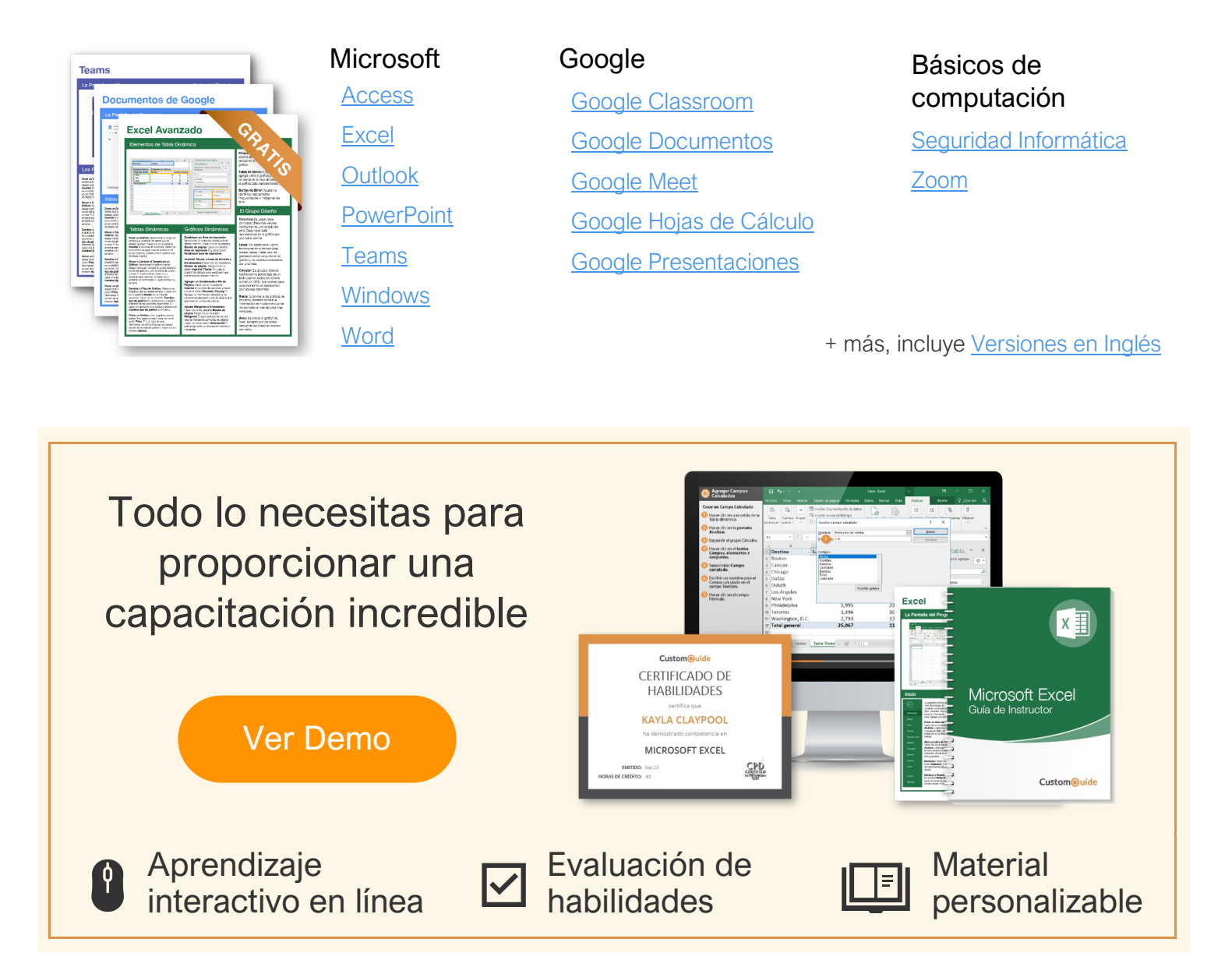

# Más de 3,000 empresas Confían en CustomGuide

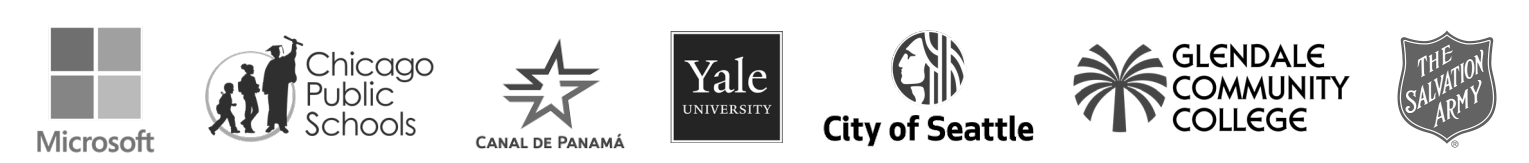